.

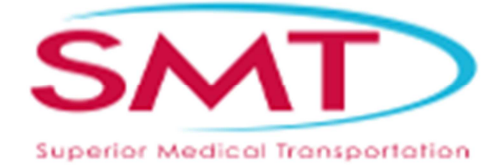

# SMT My Ride instructions

# **Contents**

| First Time Registration | 2  |
|-------------------------|----|
| Booking your Trip       | 7  |
| Cancelling your trip    | 13 |

# **First Time Registration**

#### For first time registration, you must have a valid email address to continue

To book a trip, simply go to the website, myride.superior-nm.com

Enter the above web address exactly as shown. Do not type www at the beginning.

When the webpage appears, select the "Register now" button.

|                                                                                                    | Don't have an account?<br>Register now to:<br>• View existing trips<br>• Book new trips<br>• Cancel trips<br>• See where your ride is |  |
|----------------------------------------------------------------------------------------------------|----------------------------------------------------------------------------------------------------|--|
| Provided by Superior Medical Transportation. Please contact us with questic<br>Copyright © 2018 TripSpark Technologies.<br>Privacy Policy | ins or concerns or visit us at www.superior-nm.com.<br>All rights reserved.                                                           |  |

Enter your Molina Member ID #, your First Name (Do not include your middle initial), your Last name (Enter your name exactly as you are registered with the State of NM) and, your Date of Birth (2 digit month, 2 digit day, 4 digit year (MM/DD/YYYY) and check the box next to "I'm not a robot". Then press Continue.

| Account Searc                                 | ch                                                      |  |
|-----------------------------------------------|---------------------------------------------------------|--|
| Please fill out the ir<br>an existing account | nformation below to determine if you already have<br>t. |  |
| Client Code                                   | Member ID                                               |  |
| First Name                                    | Jane                                                    |  |
| Last Name                                     | Doe                                                     |  |
| Date of Birth                                 | 01/01/2199                                              |  |
|                                               | I'm not a robot                                         |  |
| Cancel                                        | Continue                                                |  |

Enter your email address twice, and then press Continue

| Confirm Ema               | il                                                    |
|---------------------------|-------------------------------------------------------|
| Please confirm yo<br>you. | our email so that your account details can be sent to |
| Email                     | janedoe@gmail.com                                     |
|                           | Please enter a value.                                 |
| Confirm                   | janedoe@gmail.com                                     |
| Email                     | Please enter a value.                                 |
| Back                      | Continue                                              |

You will receive the below confirmation, press finish

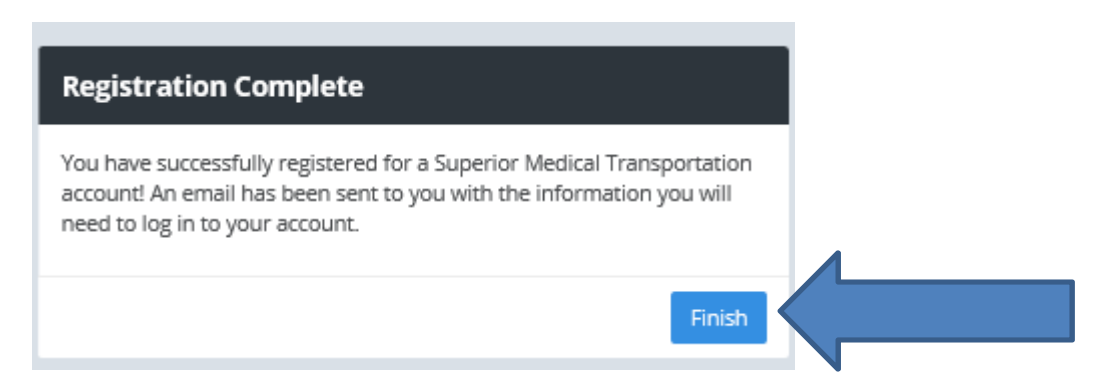

A confirmation email will be sent to the address that was specified above. It will be from "SMT Passenger Portal", and the subject will say "Welcome! "

Open the email and Click the link: "Click here to set up your password for the first time"

| Thank you for registering for a Superior Medical Transportation account through the user registration system!<br>Your username is 10500000000. Prior to logging in to your account, please click this link to set your account<br>password: <u>Click here to set up your password for the first time.</u> |
|----------------------------------------------------------------------------------------------------|
| Please do not reply to this email message. You have received this email because you have registered your email address with<br>our system. For assistance, please call 505-341-0042 or 1-833-707-7100 toll free, or visit our website at www.superior-<br>nm.com                                          |
| Superior Medical Transportation<br>PO Box 27530<br>Albuquerque, NM 87125                                                                                                    |

You will be asked to set up your password. The password must be **numbers ONLY**. Enter the password in both boxes.

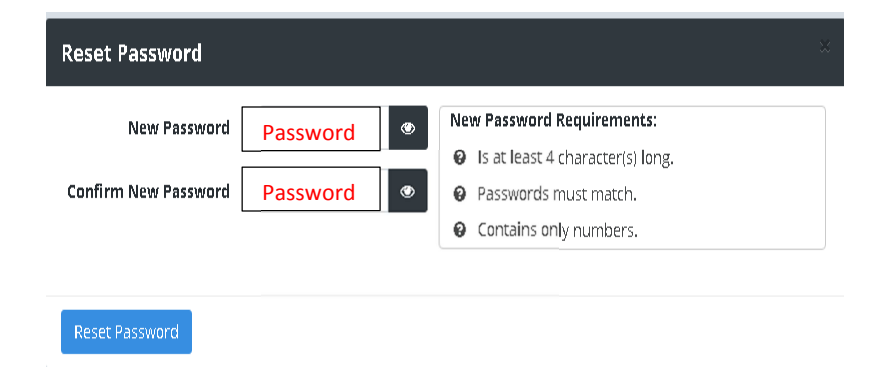

Password successfully changed. Click Return to Login Page.

| Reset Password                         | × |
|----------------------------------------|---|
| Vour password was successfully changed |   |
| Return to Login Page                   |   |

Now you can login with your new account. Enter your PHP Member ID and your newly created password and click Log in.

| SMT<br>Lupariar Mad cal Transportation |                    |                                            |
|----------------------------------------|--------------------|--------------------------------------------|
| Member ID                              |                    | Don't have an account?<br>Register now to: |
| Password                               |                    | <ul> <li>View existing trips</li> </ul>    |
|                                        | Forgot My Password | <ul> <li>Book new trips</li> </ul>         |
| Keep me logged in                      |                    | Cancel trips     See where your ride is    |
| l Lie                                  | og In              | Register now                               |

Once you log in, verify your information at top left hand corner of screen. You may update your information at any time by clicking on Profile.

Accept the Cookie policy in order for the website to function properly on your web browser.

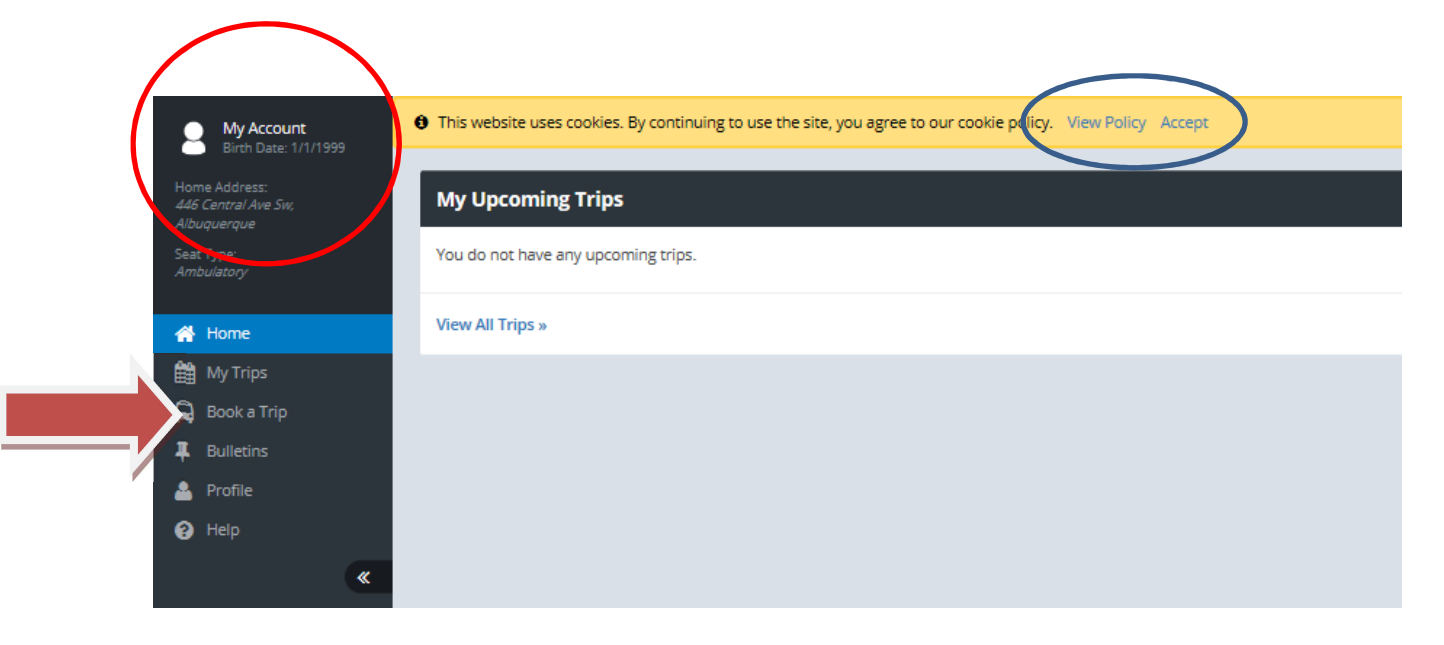

# **Booking your Trip**

- Your trip must be within 45 days from date of booking.
- Your trip must be booked at minimum of 3 business days before your scheduled appointment. Business days are Monday through Friday, minus any holidays. If you are booking a trip for Monday, you must book your trip no later than 5:00pm on the previous Friday.
- If you are not booking your trip 3 business days prior to your appointment date, you will need to call SMT to schedule your ride.

#### To book your trip

- 1) After logging in, select "Book a trip" in the left side menu.
- 2) Enter your pick up address. Add any special instructions in the box below the Address. If you have been authorized for an attendant, enter that person's name here. Also, if the member is 17 years of age or under, type that here. Enter any Special Pickup instructions in the box below the Address (i.e. "Additional Passenger: Laura Jones/Mom", or "Bringing Service Animal", or "Call me at 555-555-5555 prior to arrival", or special directions to your residence, or gate information, etc.)
- On right hand side enter either the address of your appointment or the name of the facility.
   Once the address comes up in the selection, click on it to select.
- 4) Enter any Special Pickup instructions in the box below the Address (i.e. "Additional Passenger: Laura/Mom", or "Bringing Service Animal", or "Call me at 555-555-5555 prior to arrival.")

| Itin | erary                                              |                                              |            |
|------|----------------------------------------------------|----------------------------------------------|------------|
| C    | BOOK AGAIN (OPTIONAL)<br>Select a Recent Booking + |                                              |            |
| 9    | FROM                                               | то                                           |            |
|      | Pickup Address Unit/Apt #                          | Drop Off Address/Facility                    | Unit/Apt # |
|      |                                                    | Please choose a location from the list       |            |
|      | Special Pickup Instructions                        | Enter any special drop off instructions here |            |
|      |                                                    |                                              |            |
|      |                                                    |                                              |            |

- 5) Enter the date of your appointment. (This must be 3 business days minimum from date of booking. If you need to schedule an urgent appointment that is less than 3 days out, Call SMT directly at 505-341-0042 or 1-833-707-7100.
  - a. If this is a reoccurring appointment check the ☑ REPEAT box and click on the days you will go every week.
  - b. Then click on the Starting date calendar box. Select the date the trips will begin.
  - **c.** Click on the calendar to select the ending date. If there is no ending date, *I* the NO END DATE box.

| DATE REPEAT                       |   |                     |
|-----------------------------------|---|---------------------|
| <br>I am travelling every         |   |                     |
| Su wo tu vve tri e Sa<br>Startine |   | Ending RNO END DATE |
| 11/15/2018                        | # |                     |
|                                   |   |                     |

- 6) Enter the drop off time. Your pick up time will be based on estimated drive time plus traffic allowance. Please note: Per the Molina handbook you are to be ready 30 minutes prior to your scheduled pick up time. Drivers are only required to wait 10 minutes for you to come to the vehicle. If you have special instructions regarding this, please make sure you enter that above in the special pick up instruction box.
- 7) If this is a one way trip, check the box ☑ ONE-WAY. Otherwise, enter the return pick up time if you know when you will be ready. If you do not know the time then, select the drop down "Pick me up at" and change it to "I will notify you that day". Make sure you request the provider's phone number before your drop off so you can call them directly when you are ready to be picked up. If you do not get the provider's phone number, you can call SMT.
- 8) Outbound Contact Number: The phone number where the transportation provider can reach you the day of your trip.
- 9) Return Contact Number: The phone number where that the provider can reach you when picking you up from your appointment.

| 0 | OUTBOUND TRIP           | F | RETURN TRIP ONE-WAY   |  |
|---|-------------------------|---|-----------------------|--|
|   | Drop me off at          |   | Pick me up at         |  |
|   | 8:00 AM                 |   | 11:00 AM              |  |
| C | OUTBOUND CONTACT NUMBER | F | RETURN CONTACT NUMBER |  |
|   | (###) ###-####          |   | (###) ###-####        |  |

If you need a specific vehicle, or mobility aids, please press "Change" for options. You may check all boxes that apply.

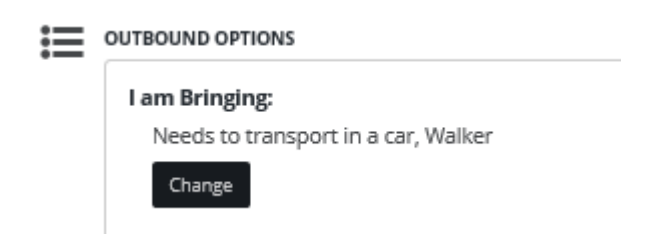

Additional Passengers: If you have been approved by Molina for an attendant to accompany you on your transport, you can add him/her here. If the member is a minor (17 or under), he/she is required to have an attendant. Press "Add" and select the option that applies. Please <u>also</u> enter the first and last name of the attendant in the special pick up instructions box located below your pick up address. The attendant must be over the age of 18, and must be ambulatory (Able to walk on their own without assistance). SMT will check with Molina to verify if you have an approval on file for your attendant.

| ≣ | OUTBOUND OPTIONS                    |
|---|-------------------------------------|
|   | I am Bringing:                      |
|   | Needs to transport in a car, Walker |
|   | Change                              |
|   | Additional Passengers:              |
|   | None                                |
|   | Add                                 |

Enter the reason for your trip: click on the arrow down for the options. If your appointment reason is not listed, please call SMT.

| I am Bringing:                 |                       |  |
|--------------------------------|-----------------------|--|
| Needs to transport in a car, V | Valker                |  |
| Change                         |                       |  |
| Additional Passengers:         |                       |  |
| Attendent (Ambulatory)         |                       |  |
| Add                            |                       |  |
| Booking Purpose:               |                       |  |
| Doctor Visit                   | $\mathbf{\mathbf{v}}$ |  |

Your return trip will automatically check the box for "Same as outbound" options. If your return trip options are different than your trip to your appointment, uncheck the box and the options will come up. Change the one that is different.

| <b>:</b> | OUTBOUND OPTIONS                                      | RETURN OPTIONS SAME AS OUTBOUND                       |
|----------|-------------------------------------------------------|-------------------------------------------------------|
|          | I am Bringing:                                        |                                                       |
|          | Needs to transport in a car, Walker                   |                                                       |
|          | Change                                                |                                                       |
|          | Additional Passengers:                                | •                                                     |
|          | Add                                                   |                                                       |
|          | Booking Purpose:                                      |                                                       |
|          | Doctor Visit                                          |                                                       |
|          |                                                       |                                                       |
|          | I am Bringing:<br>Needs to transport in a car, Walker | I am Bringing:<br>Needs to transport in a car, Walker |
|          | Needs to transport in a car, Walker                   | Needs to transport in a car, Walker Change            |
|          | Additional Passengers:                                | Additional Passengers:                                |
|          | Attendent (Ambulatory)                                | Attendent (Ambulatory)                                |
|          | Add                                                   | Add                                                   |
|          | Booking Purpose:                                      | Booking Purpose:                                      |
|          | Doctor Visit 🔽                                        | Doctor Visit 🕄                                        |
|          |                                                       |                                                       |

### Press: "Book Trip"

| ≣ | OUTBOUND OPTIONS                                                              | RETURN OPTIONS | SAME AS OUTBOUND |
|---|-------------------------------------------------------------------------------|----------------|------------------|
|   | I am Bringing:<br>Needs to transport in a car, Walker<br>Change               |                |                  |
|   | Additional Passengers:<br>Attendent (Ambulatory) ×<br>Add<br>Booking Purpose: |                |                  |
|   | Doctor Visit                                                                  |                |                  |
|   |                                                                               |                | Book Trip »      |

A window will pop up with all your information. Please review it carefully. If you need to make any modifications, click on "Make Changes." If everything is correct, then press "Confirm"

| Booking Confirmation - Wednesday, January 9, 2019 × |                                                                                                    |  |  |  |  |  |  |  |
|-----------------------------------------------------|----------------------------------------------------------------------------------------------------|--|--|--|--|--|--|--|
| Outbound Trip                                       |                                                                                                    |  |  |  |  |  |  |  |
| Requested Time:                                     | Drop off at 2:15 PM                                                                                                    |  |  |  |  |  |  |  |
| Pick up Address:<br>Drop off Address:               | 446 Central Ave Sw, Albuquerque, NM<br>Presbyterian Rust Medical Center, 2400 Unser<br>Boulevard Southeast, Rio Rancho, NM, 87124 |  |  |  |  |  |  |  |
| Contact Number:                                     | (505) 923-6300                                                                                                    |  |  |  |  |  |  |  |
| l am Bringing:<br>Additional Passengers:            | Needs to transport in a car<br>Parent (Ambulatory)                                                                                |  |  |  |  |  |  |  |
| Booking Purpose:                                    | Doctor Visit                                                                                                    |  |  |  |  |  |  |  |
| Return Trip                                         |                                                                                                    |  |  |  |  |  |  |  |
| Requested Time:                                     | Pick up at 5:15 PM                                                                                                    |  |  |  |  |  |  |  |
| Pick up Address:                                    | Presbyterian Rust Medical Center, 2400 Unser                                                                                      |  |  |  |  |  |  |  |
| Drop off Address:                                   | Boulevard Southeast, Rio Rancho, NM, 8/124<br>446 Central Ave Sw. Albuquerque, NM                                                 |  |  |  |  |  |  |  |
| Contact Number:                                     | (505) 923-6300                                                                                                    |  |  |  |  |  |  |  |
| I am Bringing:                                      | Needs to transport in a car                                                                                                    |  |  |  |  |  |  |  |
| Additional Passengers:<br>Booking Purpose:          | Parent (Ambulatory)<br>Doctor Visit                                                                                               |  |  |  |  |  |  |  |
|                                                     |                                                                                                    |  |  |  |  |  |  |  |
| You have no other trips on this day.                |                                                                                                    |  |  |  |  |  |  |  |
|                                                     |                                                                                                    |  |  |  |  |  |  |  |
|                                                     |                                                                                                    |  |  |  |  |  |  |  |
|                                                     | Confirm Make Changes                                                                                                    |  |  |  |  |  |  |  |
|                                                     |                                                                                                    |  |  |  |  |  |  |  |

You will receive a pop up confirming your trip: If you would like to book another trip, click on the "Book another Trip" button.

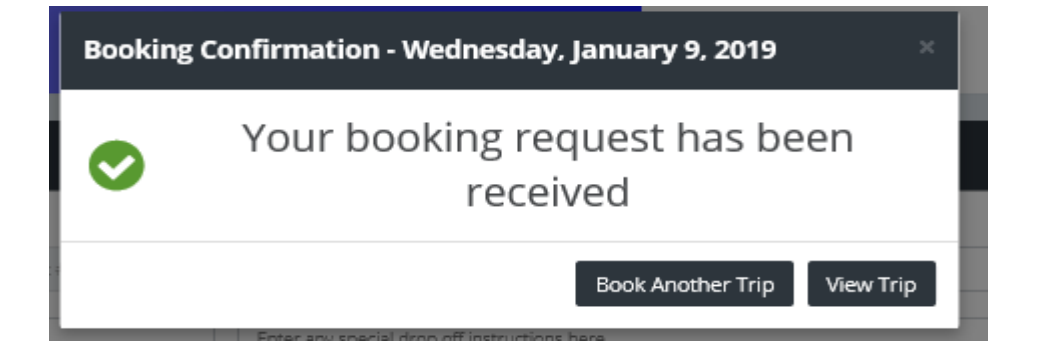

## **Other Options**

#### **Home Screen**

From the Home Screen, you can view your Upcoming Trips, or Book a New Trip.

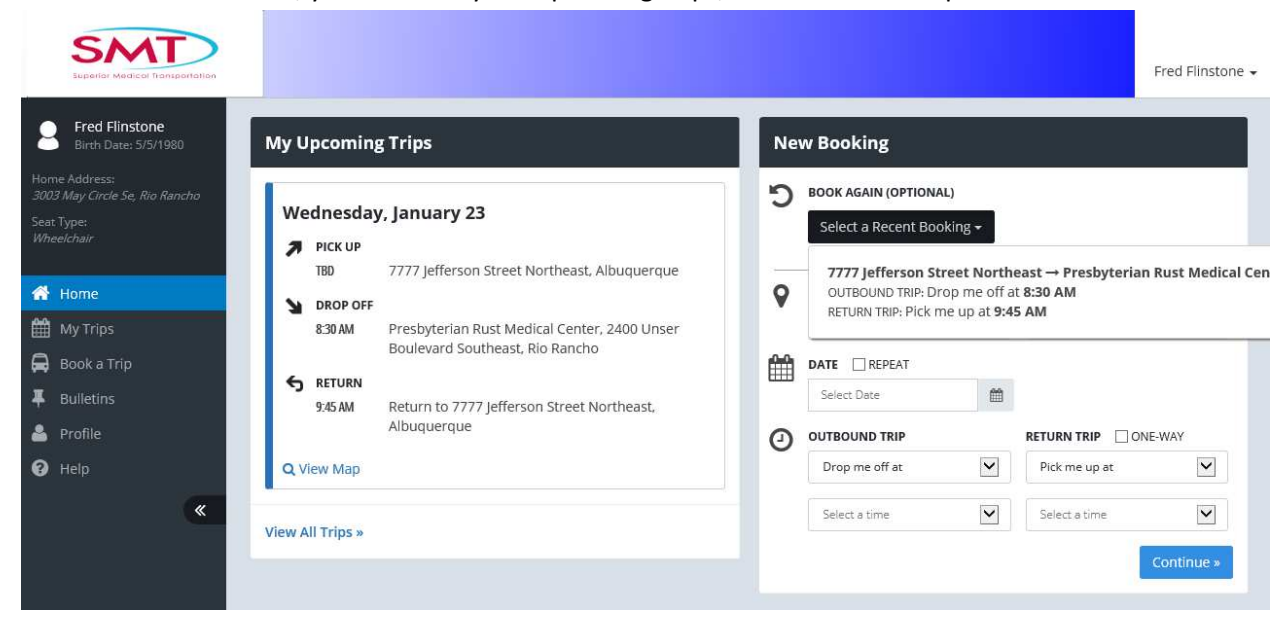

#### **My Trips**

Select the "My Trips" link to view your upcoming trips. The calendar will highlight the days you have scheduled trips in blue. You can view that trip by selecting the highlighted date, or you can "View All Future Trips" or "View Recurring Trips."

| Superior Medical Transportation                |                |               |        |            |         |                             |           | Fred Flinstone                                                                                  |
|------------------------------------------------|----------------|---------------|--------|------------|---------|-----------------------------|-----------|-------------------------------------------------------------------------------------------------|
| Fred Flinstone<br>Birth Date: 5/5/1980         | K January 2019 |               |        |            | >       | Wednesday, January 23, 2019 |           |                                                                                                 |
| Home Address:<br>3003 May Circle Se Rio Rancho | Sun            | Mon           | Tue    | Wed        | Thu     | Fri                         | Sat       |                                                                                                 |
| Seat Type:                                     |                |               | 1      | 2          | 3       | 4                           | 5         | TBD 7777 Jefferson Street Northeast, Albuquerque                                                |
| Wheelchair                                     | 6              | 7             | 8      | 9          | 10      | 11                          | 12        | S DROP OFF                                                                                      |
| 🖀 Home                                         | 13             | 14            | 15     | 16         | 17      | 18                          | 19        | 830 AM Presbyterian Rust Medical Center, 2400 Unser Boulevard Southeast, Rio Rancho Unscheduled |
| 🛗 My Trips                                     | 20             | 21            | 22     | 23         | 24      | 25                          | 26        |                                                                                                 |
| 🛱 🛛 Book a Trip                                | 27             | 28            | 29     | 30         | 31      |                             |           | 9:45 M Presbyterian Rust Medical Center, 2400 Unser Boulevard Southeast, Rio Rancho             |
| F Bulletins                                    |                | <b>19</b> Too | day    | fewer trip | s 🔳 🛢   | <b>•</b> • m                | ore trips | S DROP OFF                                                                                      |
| 🐣 Profile                                      | 1.0            | View Per      |        | Teine      | Minur A | II Eutore                   | Tries     | TBD 7777 Jefferson Street Northeast, Albuquerque                                                |
| Help                                           |                | view kec      | urning | mps        | view A  | irruture                    | - mps     |                                                                                                 |
| *                                              |                |               |        |            |         |                             |           | Q Details X Cancel C Book Again                                                                 |

# **Cancelling your trip**

You can only cancel a trip by 5:00pm the day before your scheduled appointment. If it is later than that time, you must call SMT to cancel your ride.

To cancel trips, select to view the trip you want to cancel for the "My Trips" link. You can select your trip my clicking on the calendar and selecting the date of your scheduled trip, or by Selecting the "View All Future Trips" option to view all upcoming scheduled trips.

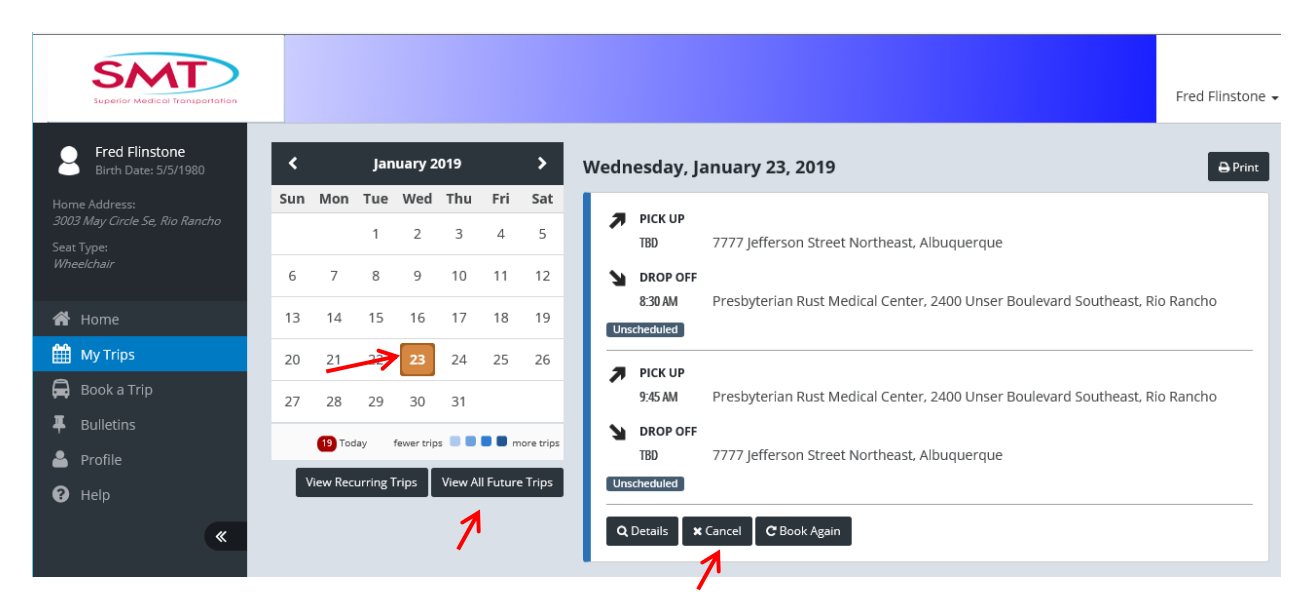

Click the "Cancel" button to cancel the trip you want to cancel.

A window will open prompting you to select the trips you want to cancel. Make sure the boxes are only checked next to the trips you want cancelled, then click "Cancel Trips."

| lease select     | the trips that you                  | i wish to cancel. |                   |       |        |
|------------------|-------------------------------------|-------------------|-------------------|-------|--------|
| 🗸 7777 Je        | fferson Street N                    | ortheast, Albu    | querque →         | Unsch | eduled |
| Presby<br>Southe | terian Rust Medi<br>ast. Rio Rancho | ical Center, 240  | 00 Unser Boulevar | d     |        |
| Drop m           | e off at 8:30 AM                    |                   |                   |       |        |
| Drachu           | torian Rust Mod                     | ical Contor 24    | 0 Uncer Poulouar  |       |        |
| Southe           | ast, Rio Rancho                     | → 7777 Jefferso   | on Street Northea | st,   | equied |
| Pick me          | e up at 9:45 AM                     |                   |                   |       |        |
|                  |                                     |                   |                   |       |        |

You will get a confirmation screen showing you the "Cancelled" status. Click "Close" to close the window.

| Cancel Trip on Wednesday, January 23, 2019                                                                                                    | ×         |
|----------------------------------------------------------------------------------------------------|-----------|
| Your trips have been cancelled.                                                                                                    |           |
| ✓ 7777 Jefferson Street Northeast, Albuquerque →<br>Presbyterian Rust Medical Center, 2400 Unser Boulevard<br>Southeast, Rio Rancho<br>Drop me off at 8:30 AM | Cancelled |
| ✓ Presbyterian Rust Medical Center, 2400 Unser Boulevard<br>Southeast, Rio Rancho → 7777 Jefferson Street Northeast,<br>Albuquerque<br>Pick me up at 9:45 AM  | Cancelled |
|                                                                                                    | Close     |

You may change any of your appointment information up to 3 days before your transport. If it is later than 3 days from the date of your appointment, please call SMT.

#### Errors

If you receive an error, it could be that your session timed out. You will be automatically logged out after 30 minutes of inactivity. You will need to log back in to continue booking your ride.

To Log out of your My Ride account, click on your name in the to far right hand corner of the page. Select the "Log Out" option.

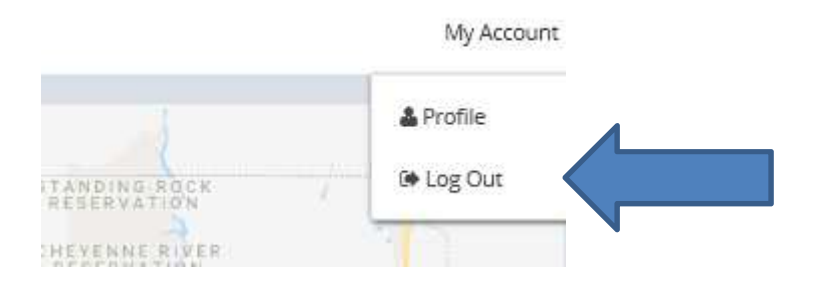